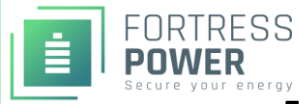

# Fortress Power Lithium Batteries Using Schneider Insight

Schneider XW Pro and Insight Home Facility or Gateway support operating Fortress Power batteries in closed loop communication mode. It is best practice to have the inverters programmed in the open loop settings before setting up closed loop communication. For any additional help, please contact <u>techsupport@fortresspower.com</u>

## 1. Table of Contents

| 1. | Introduction 2                                             |
|----|------------------------------------------------------------|
| 2. | Communication Settings3                                    |
|    | Step 1: Hardware Integration                               |
|    | eFlex 5.4kWh3                                              |
|    | eVault Classic 18.5kWh                                     |
|    | eVault Max 18.5kWh                                         |
|    | Step 2: Software Integration                               |
| 1. | Mode Settings                                              |
|    | Standard Settings                                          |
|    | Ac Coupling & Back up Settings                             |
|    | Grid-Tied Export                                           |
|    | Self-Consumption (Zero Grid Export)13                      |
|    | Off-Grid15                                                 |
| 2. | Open Loop Settings                                         |
|    | Settings for Fortress Batteries with Schneider Inverters16 |
|    | Settings with Schneider Charge Controllers17               |
| 3. | Additional Options                                         |
|    | Generator Settings (Applicable to all Mode Settings)17     |

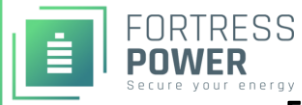

#### Rev 2.1 01-11-22

## 1. Introduction

Battery Datasheets / Manuals: See "Downloads" section of individual product pages Email: <u>techsupport@fortresspower.com</u> Discord Support: <u>https://discord.gg/kxX6QMjKFw</u> Phone: (877) 497-6937 x 2 Hours: 9:00AM - 6:00PM EST – Use Discord for After Hours / Weekends Warranty Submittal: <u>https://www.fortresspower.com/warranty/</u>

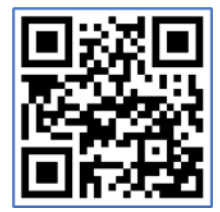

Join Our Discord Chat

**Step 1 – Getting Started.** Turn each battery on individually while unpacking the batteries and note the voltage of each battery as well as the serial numbers. The batteries must be within +/- 0.5V of each other before commissioning. Turn off the batteries and install in parallel. Install the battery-to-battery communication cables and proceed with system commissioning.

**Pro tip:** If the battery voltages are significantly different, wire the batteries in parallel without communication cables and only turn on the lowest voltage battery. Use the inverter or external charger to charge the battery to the voltage of the 2<sup>nd</sup> lowest battery. Turn the 2<sup>nd</sup> battery on and charge the battery bank to the 3<sup>rd</sup> lowest battery voltage. Repeat until all batteries are at the same voltage. Keep total charging voltages under 15A per battery during this process.

**Pro tip:** If the batteries are just slightly outside the +/- 0.5V range, you can avoid using an inverter or an external charger to balance the batteries by only turning the lowest voltage batteries on (ONLY if within 0.5V relative to each other) and allowing those batteries to balance. Repeat this process with the highest voltage batteries. This brings the lowest and highest voltage battery towards to the middle of the group.

**Pro tip:** It is not usually necessary to apply a firmware update to Fortress batteries during system commissioning, but our installer firmware update tool can help speed up commissioning times.

### Step 2 – Update Schneider Firmware

Please refer to Schneider's step-by-step guide for the commissioning of a system with 1 XW Pro hybrid inverter, 1 MPPT charge controller, and a Gateway/InsightHome/InsightFacility. https://solar.schneider-electric.com/xw-pro-commissioning-guide/

The first step is to download the latest firmware of all your devices – it is strongly recommend doing so before heading to the site. Find your products in the table below and visit its product page to download the firmware. Scroll down to the Downloads section and click on Firmware. The firmware file is contained in a ZIP file. Unzip downloaded files and extract the .epkg or .xfo file into the root directory of a USB drive.

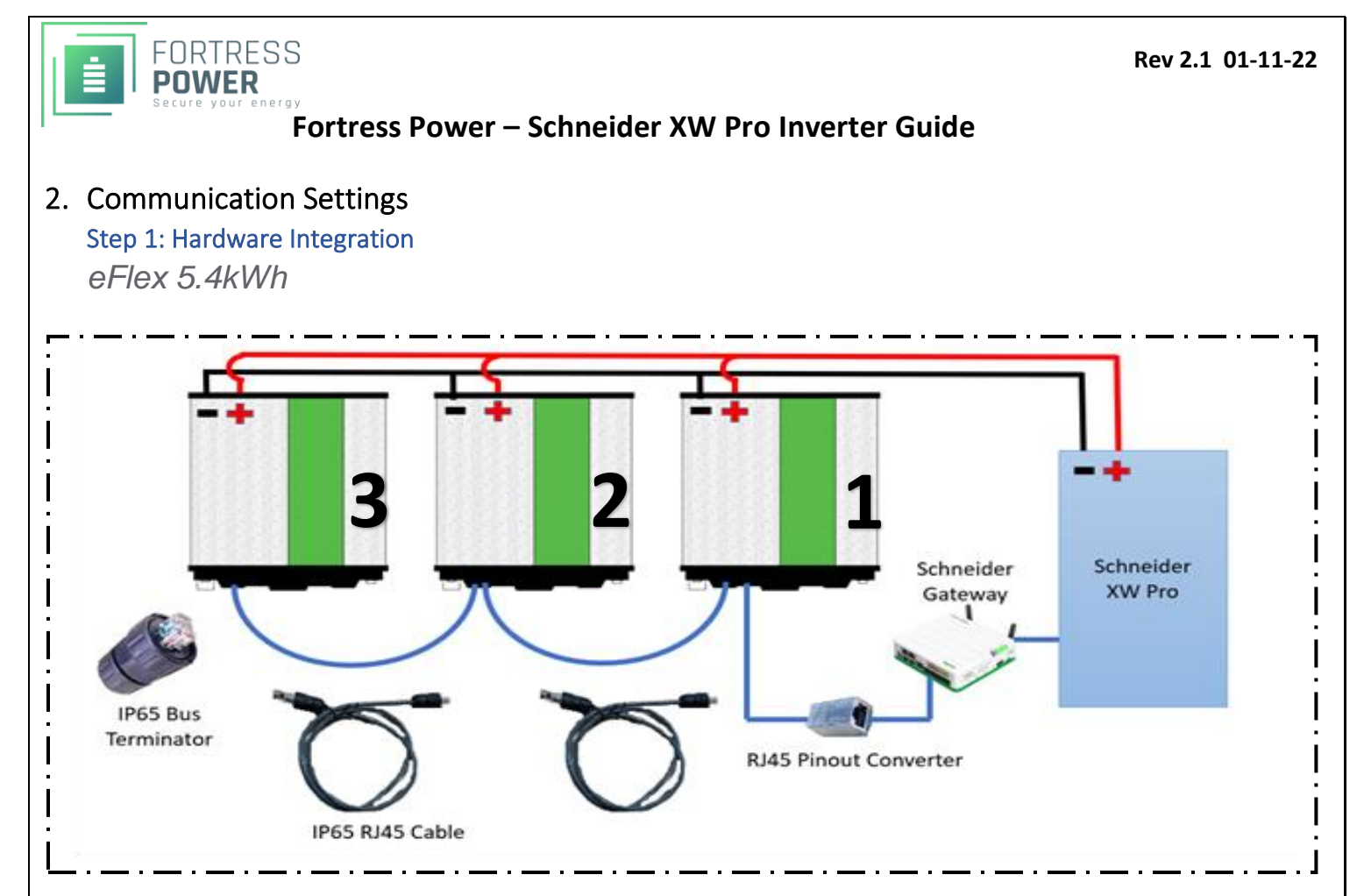

IMAGE 2.1: EXAMPLE OF COMPLETE HARDWARE SETUP BETWEEN 3 EFLEX 5.4kWH AND SCHNEIDER XW PRO. THE SAME CONFIGURATION APPLIES TO INSTALLATIONS OF 1 BATTERY TO 15 BATTERIES CONNECTED IN PARALLEL

\*\*\*Important! Before paralleling each battery, make sure the voltage difference between them is less than 0.5v from one another. Pairing batteries with voltages above 0.5v may damage parts of your battery due to over surge current. If the battery/ies have voltage differences use the inverter or charge controller to charge the battery/ies up to the desired voltage. Otherwise, place the terminator in one of the communication ports and the communication cable in another.

- While batteries are off, connect the communication cables from one battery to another (RS485 ports are common) and end communication with terminator on battery 3 as referred on *Image 2.1*. Insert the remaining cable from battery 1 to the Rj45 Pinout Converter to terminate the CAN communication from battery to battery.
- 2. Plug a Format B Ethernet Cable (*not included*) to the other side of the Rj45 Pinout Converter.
- 3. Cut and strip the end of the Format B cable and connect wire 7 (brown/white) to port 9 of the Insight Home (18 on the Gateway & Insight Facility) and wire 8 (brown) to port 11 of the Insight Home (20 on the Gateway) as described in *Image 2.2* & *Image 2.3*
- 4. Turn battery #1 first and wait 5 seconds, then proceed turning battery #2 on, wait 5 seconds, finalize turning battery #3 on.

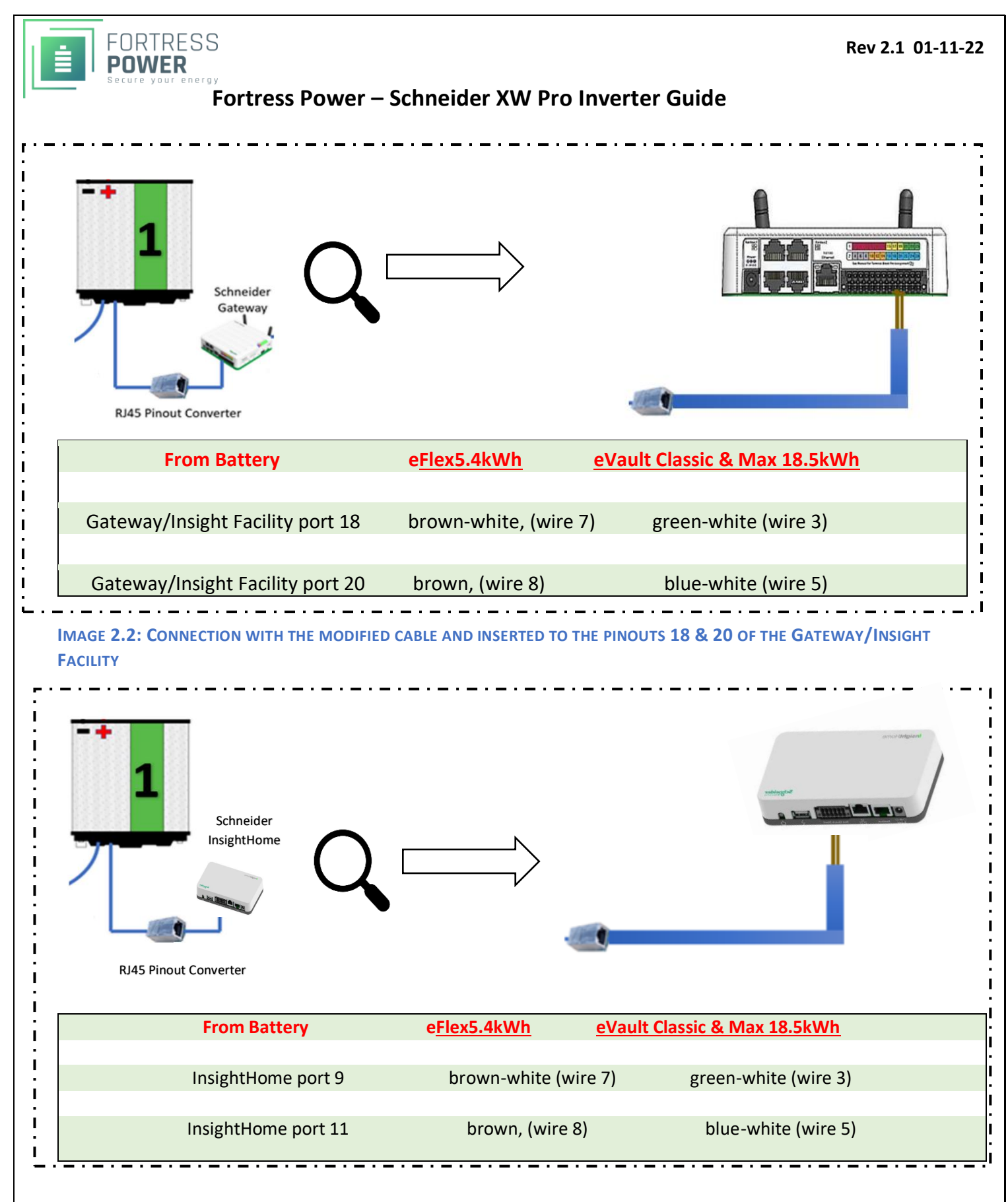

IMAGE 2.3: CONNECTION WITH THE MODIFIED CABLE AND INSERTED TO THE PINOUTS 9 & 11 OF THE INSIGHT HOME

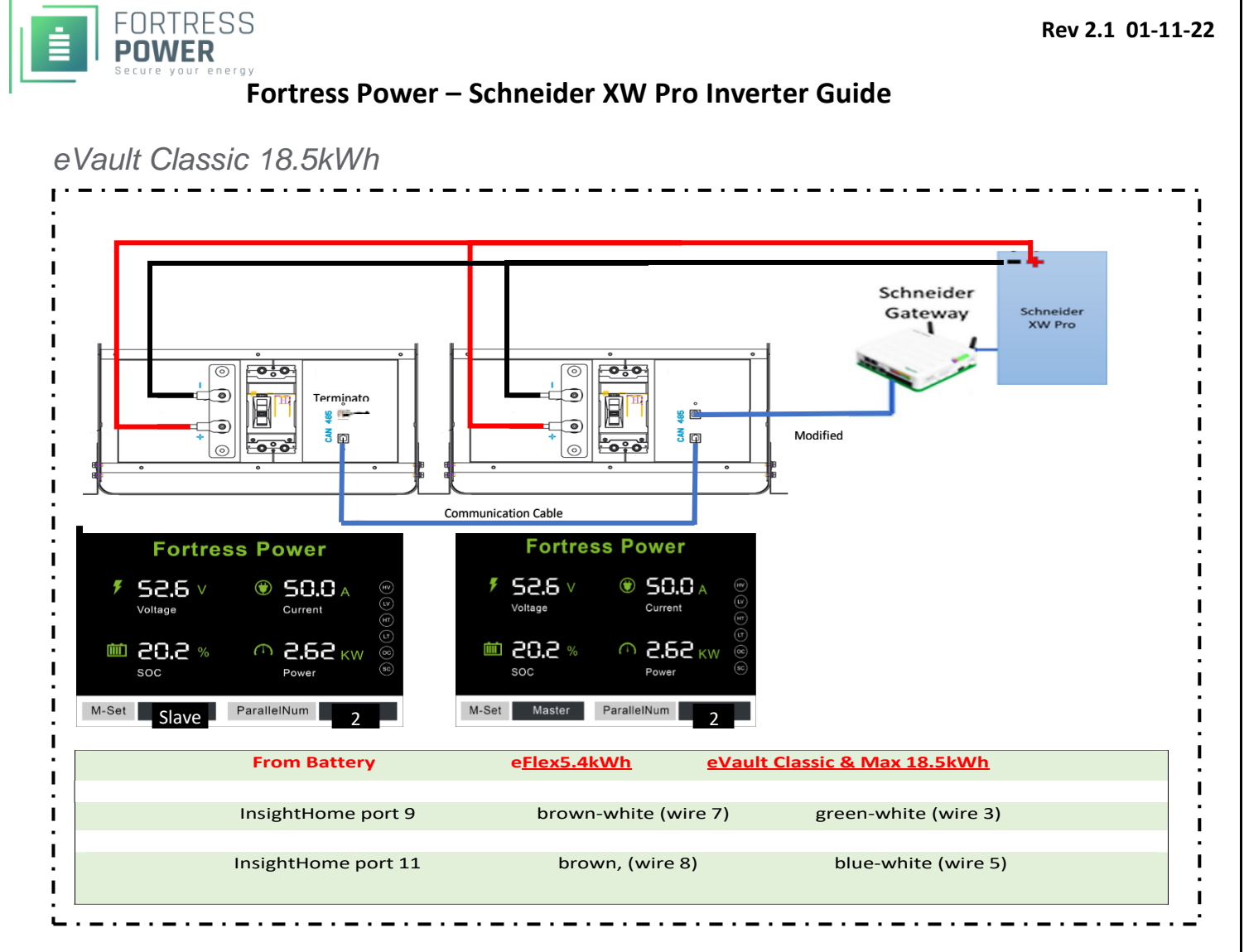

IMAGE 2.4: EXAMPLE OF COMPLETE HARDWARE SETUP BETWEEN 2 EVAULT CLASSIC 18.5kWH AND SCHNEIDER XW PRO.

\*\*\*Closed loop is only compatible for up to 2 batteries connected in parallel. Make sure that each battery are updated to firmware version 7.7. Important! Before paralleling each battery, make sure the voltage difference between them is less than 0.5v from one another. Pairing batteries with voltages above 0.5v may damage parts of your battery due to over surge current. If the battery/ies have voltage differences use the inverter or charge controller to charge the battery/ies up to the desired voltage. Otherwise, place the terminator in one of the communication ports (Both TX and RX are common ports) and the communication cable in the other. Set Battery to Master 1.

- 1. To pair both batteries, turn them on pressing the pushbutton for about 10 seconds and set both batteries to Slave with Parallel Number 2. Turn them off. While batteries are off, connect the communication cables from one battery to another (RS485 ports are common) and end communication with a terminator to the battery that you will choose to be the Slave.
- 2. Turn Both batteries on. Set one of the batteries to Master. Note: The Master battery will communicate directly with the inverter. If paralleling is successful, you should hear a clicking sound on both batteries after this step. Insert the remaining Format B Ethernet cable from the Master battery to the Gateway/Insight Home/Insight Facility.
- 3. Cut and strip the end of the Format B cable and connect wire 3 (green/white) to port 9 of the Insight Home (18 on the Gateway & Insight Facility) and wire 5 (blue/white) to port 11 of the Insight Home (20 on the Gateway) as described in *Image 2.4*.

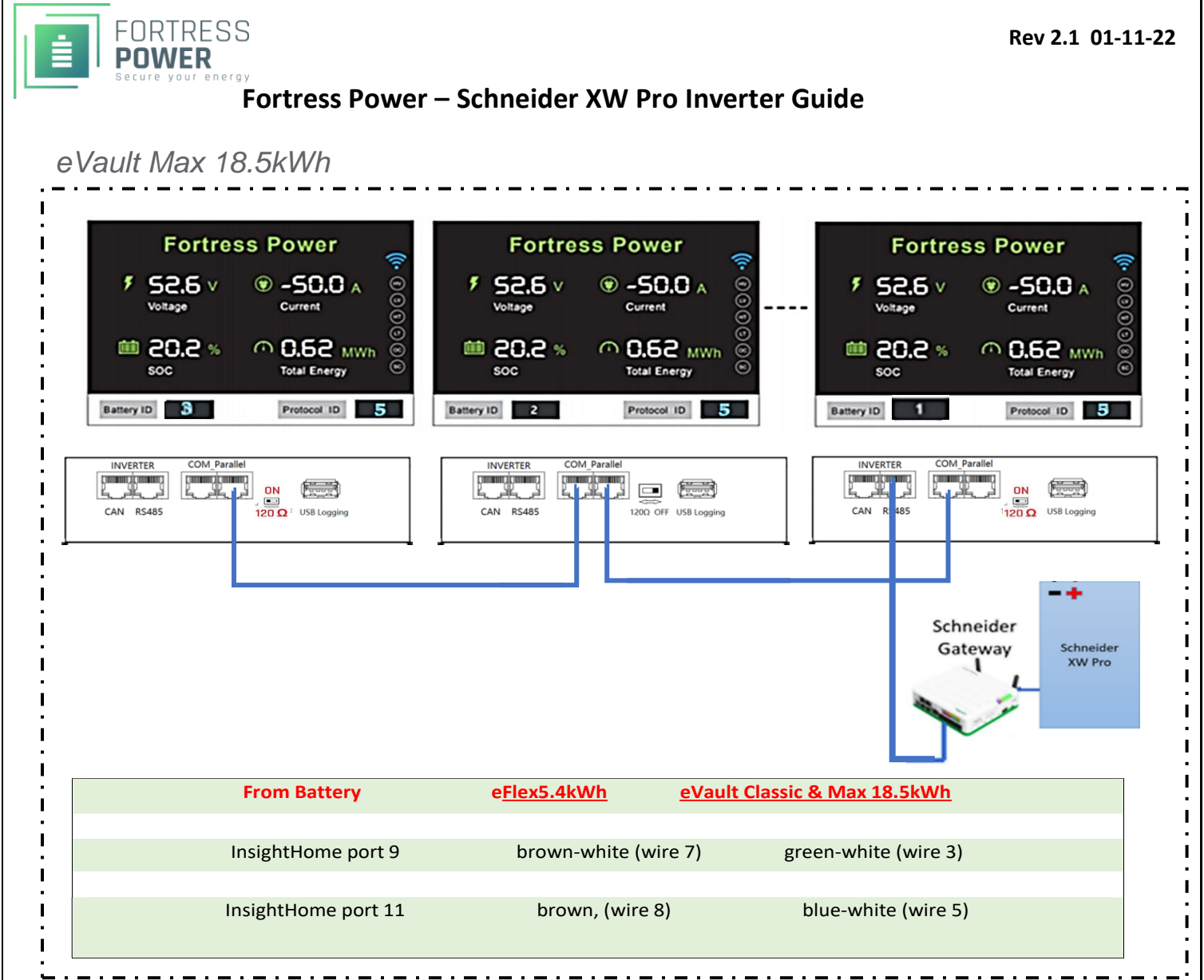

#### IMAGE 2.5: EXAMPLE OF COMPLETE HARDWARE SETUP BETWEEN 3 EVAULT MAX 18.5kWH AND SCHNEIDER XW PRO.

\*\*\*Closed loop is compatible for up to 20 batteries connected in parallel. Make sure that each batteries are updated to the latest firmware version. Important! Before paralleling each battery, make sure the voltage difference between them is less than 0.5v from one another. Pairing batteries with voltages above 0.5v may damage parts of your battery due to over surge current. If the battery/ies have voltage differences use the inverter or charge controller to charge the battery/ies up to the desired voltage.

If using only one battery, set the battery ID to 0, Protocol to 5. Turn the terminator switch to 1200hms and place the communication cable into the RS485 port. Turn the battery off then on and confirm Battery ID 0, Protocol 5.

- 1. For multiple batteries: turn off or open eVault MAX breaker. Turn on the battery: record voltage, set the battery ID and protocol as described below. If the battery voltages are not within 0.5V, the battery that is not in the range should be charged or discharged.
- 2. When paralleling multiple batteries, you need to choose which battery will be the master and which will be the slaves. You do this by Setting the Master battery ID to 1 and set the rest in chronological order as describes in **Image 2.5**. If the install is only a single eVault set battery ID to 0.
- 3. Set the protocol ID to 5 on all batteries. This identifies the Schneider communication protocol.
- 4. Turn off all batteries. Take note to identify which battery is Master Battery 1  $\,$

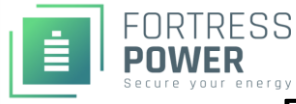

- 5. Place the communication cable on the Comm Parallel ports between each battery. The first and last battery in the communication string need to have the termination set to 120 ohms, the other batteries termination is set off.
- 6. Turn on all batteries except master Battery 1. Batteries should have green run light on and red BMS light blinking.
- 7. Turn on Master Battery 1. Batteries should parallel within 5 minutes. To confirm that each battery is properly commissioned, each battery's status light must be solid green.
- 8. The batteries are ready to supply power to the inverter(s). For a single eVault Battery install the power on sequence is different from multiple batteries. For a single evault the last step is to turn on the battery to take advantage of the pre-charge resistor. So for a single battery install with the battery off make (turn on) the battery connection all the way to the inverter including the inverter breaker then turn on the battery. For multiple batteries the last connection made is the inverter battery breaker.
- 9. Cut and strip the end of the Format B cable and connect wire 3 (green/white) to port 9 of the Insight Home (18 on the Gateway & Insight Facility) and wire 5 (blue/white) to port 11 of the Insight Home (20 on the Gateway & Insight Facility) as described in *Image 2.5.*
- 10. Connect the other end of the Format B Ethernet Cable onto the eVault MAX Identified as ID 1, Rs485 port.

#### Step 2: Software Integration

\*\*\*Follow these steps to successfully integrate the battery's BMS to the XW PRO.

| InsightLoca           | Version: v1.15   Build nun   | nber: 17    |                                                                                                    |                      | 2021/11/16 12:48                                                   |
|-----------------------|------------------------------|-------------|----------------------------------------------------------------------------------------------------|----------------------|--------------------------------------------------------------------|
| Dashboard             | Devices                      | Events      | Setup                                                                                                | About                |                                                                    |
| Power Flow            |                              |             |                                                                                                    |                      |                                                                    |
| Battery Summary       |                              |             |                                                                                                    |                      |                                                                    |
| Battery Compariso     | n                            |             |                                                                                                    |                      |                                                                    |
| Energy                |                              |             |                                                                                                    |                      |                                                                    |
| Energy Compariso      | яп.                          |             | ·                                                                                                    | 52.2V                |                                                                    |
| InsightLocal Versi    | on: v1.15   Build number: 17 |             |                                                                                                    | 2021/11/16 12:48   💭 | Admin   Disclaimer   Logout Life Is On Schneider                   |
| InsightLocal Version: | v1.14   Build number: 488    |             |                                                                                                    | 20                   | 21/11/04 19:44   OAdmin   Disclaimer   Logout Life Is On Scheelder |
| Dashboard             | Devices Events               | Setup About |                                                                                                    |                      |                                                                    |
| Configuration         | Site Settings                |             |                                                                                                    |                      | >                                                                  |
| Network               | Time setup                   |             |                                                                                                    |                      | >                                                                  |
| Manage Passwords      | Import & export settings     |             |                                                                                                    |                      | >                                                                  |
| Device Detection      |                              |             |                                                                                                    |                      |                                                                    |
| Smart Energy Manager  | Units                        |             |                                                                                                    |                      | >                                                                  |
| BMS Setup             | Modbus settings              |             | $\sim$                                                                                               |                      | ~                                                                  |
|                       |                              |             | Serial Port A<br>Baud rate 19200<br>Parity none<br>Stop bits 1<br>Error Limit 3<br>Timeout (ms) 1000 |                      | Apply Cancel                                                       |

\*\*\*Note: Choose a 19200 BAUD Rate for the eVault Max. Otherwise use a 9600 BAUD Rate for the eFlex and the eVault Classic.

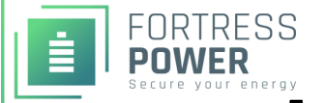

| Dashboard De                                                              | vices Events                                                                                                    | Setup                                                                                                    | About                            |                                                                                                    |                                                                                  |            |           |
|---------------------------------------------------------------------------|----------------------------------------------------------------------------------------------------|----------------------------------------------------------------------------------------------------|----------------------------------|----------------------------------------------------------------------------------------------------|----------------------------------------------------------------------------------|------------|-----------|
| etwork Pri<br>anage Passwords R<br>evice Detection<br>mart Energy Manager | tect devices<br>S-485-1 1 0 2 0 2 0 1 0 1 0 1 0 1 0 1 0 1 0 1                                                                                                    | )                                                                                                    |                                  |                                                                                                    |                                                                                  | •          | Detect    |
| MS Setup<br>  ☐ New tab<br>- → C                                          | X 🖉 Schne                                                                                                    | ider Electric - HMI A<br>//192.168.100.1/#                                                                                       | pplica × +<br>/gateway/detection |                                                                                                    |                                                                                  |            |           |
| Dashboard                                                                 | ersion: v1.15   Build number                                                                                                    | : 17  <br>Events                                                                                                    | Device det                       | ection                                                                                                    |                                                                                  | 2024/4     | AME 43:49 |
| Configuration Network Manage Passwords Device Detection                   | Port R<br>RS-485-1 1<br>RS-485-2                                                                                                    | to 2                                                                                                    | Detection completed s            | uccessfully. Devices found: 1                                                                                                 |                                                                                  | ্          | ose       |
| Smart Energy Manager<br>BMS Setup<br>sightLocal Ver                       | sion: v1.15   Build number:                                                                                                    | 17                                                                                                    |                                  |                                                                                                    |                                                                                  | 2021/11/16 | 12:49   🤤 |
| Dashboard                                                                 | 2 devices Display                                                                                                    | Events                                                                                                    | Setup                            | About                                                                                                    |                                                                                  |            |           |
| nverter/Chargers<br>Other Devices                                         | XW6848-210<br>Operating Mode<br>Inverter Status<br>Charger Status<br>Unit Configuration Split<br>AC Load Active<br>Power<br>AC Load Voltage<br>AC Load<br>Frequency<br>AC1 Input Power<br>(W)<br>AC1 Voltage<br>AC1 Frequency<br>AC2 Active Power<br>AC2 Frequency<br>AC2 Frequency<br>DC Power | Operating<br>APS Only<br>Qualifying AC<br>Phase Master<br>0 W<br>0 V<br>0 Hz<br>0 W<br>0 Hz<br>0 W<br>0 Hz<br>0 W<br>0 Hz<br>0 W | Online                           | SEMB_BMS 0<br>Device Name<br>Device Association Ho<br>Current<br>Voltage<br>Temperature<br>State of Charge<br>State of Health | BMS<br>buse Battery<br>Bank 1<br>-0.5 A<br>52.199 V<br>82.40 °F<br>26 %<br>100 % | Online     |           |
| 505 Keystone R                                                            | d, Southampton, I                                                                                                    | PA 18966 . (                                                                                                    | 877) 497 6937. <u>s</u>          | ales@fortresspower                                                                                                    | <u>.com</u> . Fortres                                                            | spower.    | com       |

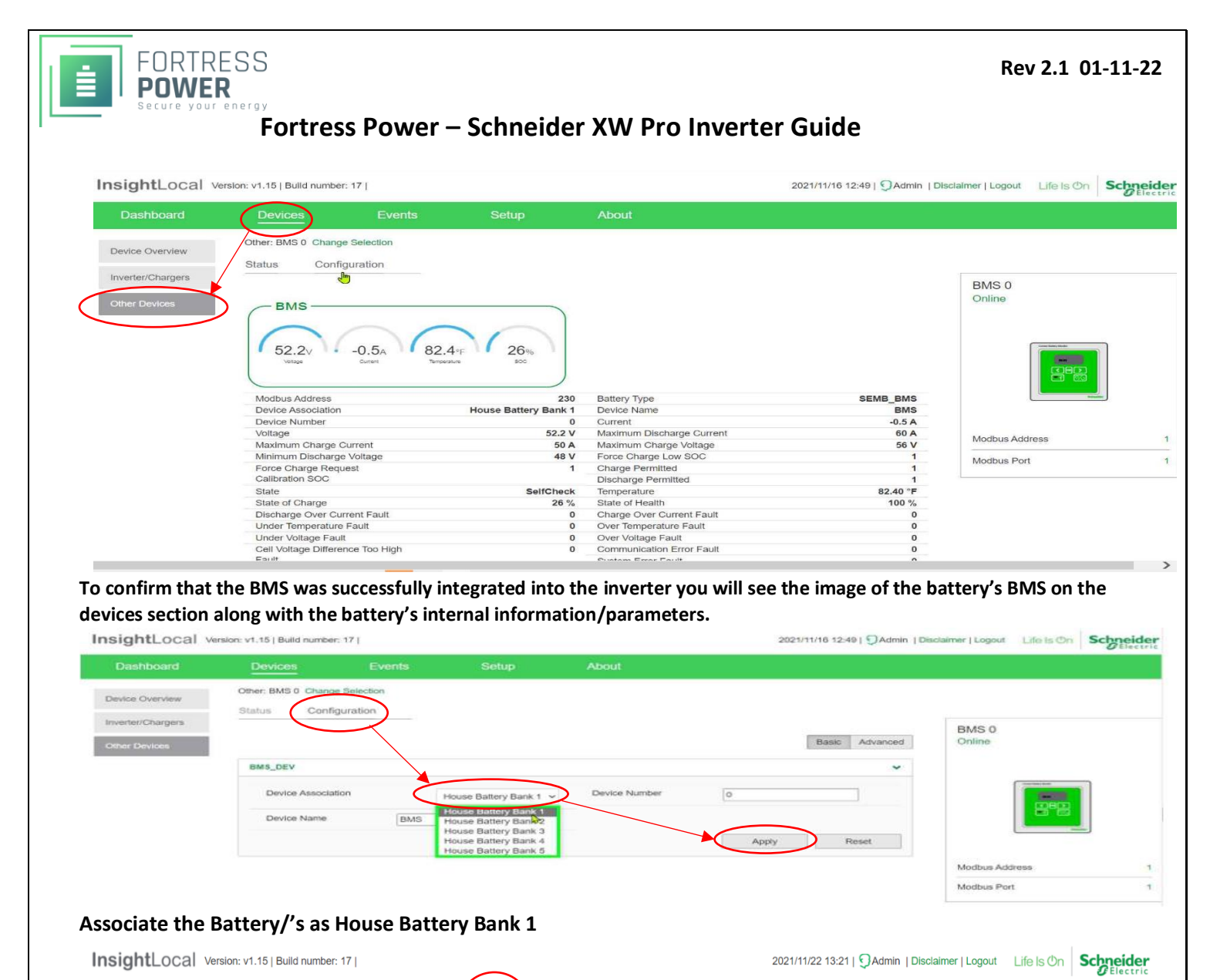

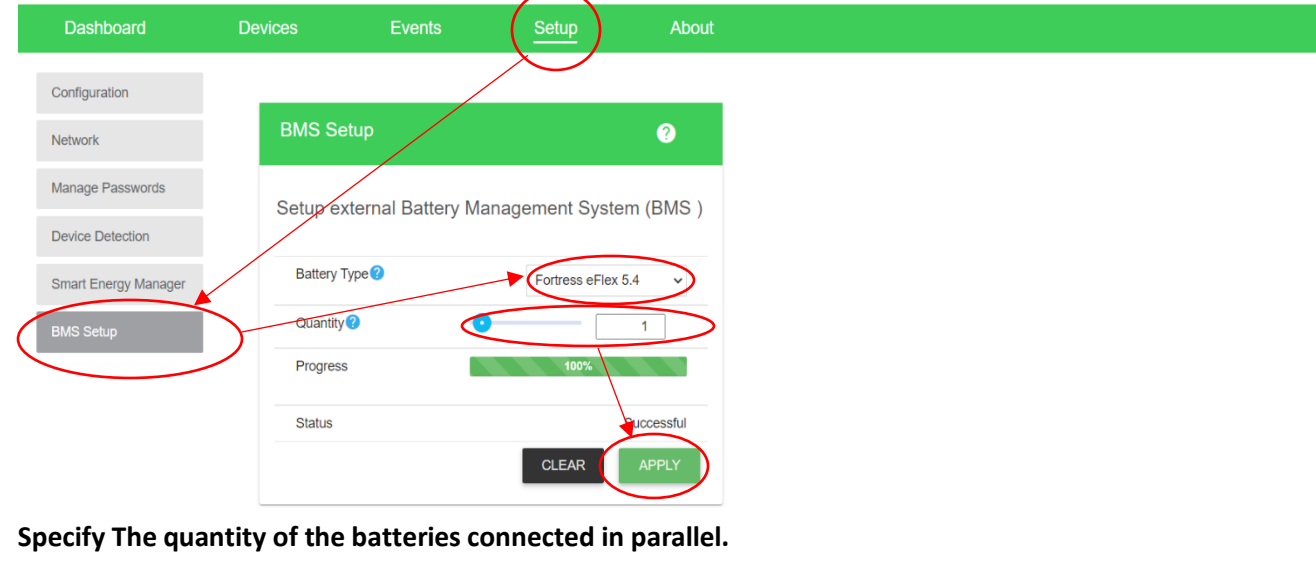

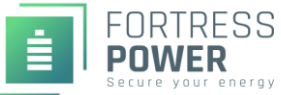

## 1. Mode Settings

\*\*Note: Follow each diagram for parameter settings according to End User's desired application. For each setting, please input the following closed and open loop settings in case the battery loses communication with the inverter. To view all features, click on Advanced rather than Basic

#### **Standard Settings**

| Battery Type ?                                       | Li-I                                      | on                                 | ~   | Maximum Discharge<br>Current      | 60A per eFlex<br>170A per eVAult, 170A p | er eVault Max | А   |
|------------------------------------------------------|-------------------------------------------|------------------------------------|-----|-----------------------------------|------------------------------------------|---------------|-----|
| Charge Cycle 😗                                       | Ext                                       | ternal BMS                         | ~   | Maximum Discharge                 | 0                                        | 8             | s   |
| SOC Control Enable 🕜                                 |                                           | Enabled                            |     | Low Battery Cut Out               |                                          | 48            | V   |
| Battery Bank ?<br>Capacity                           | • 105<br>360                              | 6AH per eFlex<br>0AH per eVAult    | Ah  | Low Battery Cut Out<br>Delay      | 0                                        | 10            | s   |
| Maximum Charge Rate                                  | Recommended charge<br>maximum inverter DC | e per battery<br>C charge) = x 100 | %   | Low Battery Cut Out               | •                                        | 2             | V   |
| Maximum Bulk Charge<br>Current                       | 55A per eFlex<br>100A per eVAult, 1       | 40A per eVault Max                 | A   | High Battery Cut Out              | -0                                       | 61            | V   |
| Maximum Absorption<br>Charge Current                 | 55A per eFlex<br>100A per eVAult, 140     | A per eVault Max                   | A   | Charge Cycle ?<br>Timeout         |                                          | 1440          | mii |
| Maximum Float Charge<br>Current                      | 55A per eFlex<br>100A per eVAult, 140     | )A per eVault Max                  | A   | High SOC Cut Out ?                |                                          | 98            | %   |
| Default Battery ?                                    | Wa                                        | ırm                                | ~   | High SOC Cut Out (?<br>Delay      | 0                                        | 2             | S   |
| Absorption Time                                      | •••                                       | 3600                               | s   | Low SOC Cut Out ?                 | 0                                        | 10            | %   |
| Bulk/Boost Voltage Set<br>Point                      |                                           | 56.2                               | ] V | Low SOC Cut Out 🛛 😗<br>Delay      | 0                                        | 60            | S   |
| Absorption Voltage Set<br>Point                      | •                                         | 56                                 | ) v |                                   |                                          |               |     |
|                                                      |                                           |                                    |     |                                   | Apply                                    | Reset         |     |
| ry Management System Settings                        |                                           | Warning                            | ~   | Charge Overcurrent Offset 2       | -0                                       | 10            | 7   |
| iggers Fault or Warning                              |                                           |                                    |     | Charge Overcurrent Trip Time 😗    |                                          | -• 900        |     |
| me                                                   |                                           |                                    |     | Discharge Overcurrent Offset ?    | -0                                       | 20            |     |
| OC Communication Loss (?)<br>iggers Fault or Warning |                                           | Warning                            | ~   | Discharge Overcurrent Trip Time 🖓 |                                          | 900           |     |
| OC Communication Loss Trip Time                      | ••                                        | 7                                  | s   | Overvoltage Offset 😯              | -0                                       | 2             |     |
| omms Lost Battery Charge 🛛 😗<br>oltage Limit         | •                                         | 54.4                               | v   | Overvoltage Trip Time 🕐           | -0                                       | 5             |     |
| omms Lost Battery Discharge 🛛 🧿                      |                                           | 51.4                               | v   | Undervoltage Offset?              | -0                                       | 1             | 2   |
| omms Lost Battery Charge 🛛 😮                         | -0                                        | 30                                 | Α   | undervoltage Trip Time 🦦          |                                          | 10            |     |
|                                                      | •                                         |                                    |     |                                   |                                          |               |     |

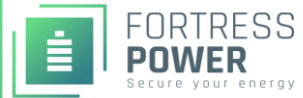

#### Rev 2.1 01-11-22

## Fortress Power – Schneider XW Pro Inverter Guide

| attery Type             | Custom | ~ | Battery Bank Capacity              | • | 360 | Ah        |
|-------------------------|--------|---|------------------------------------|---|-----|-----------|
| Nominal Battery Voltage | 48     | ~ | Battery Temperature<br>Coefficient | • | 0   | mV/<br>°C |

### Ac Coupling & Back up Settings

|                             |                | Co        | ntrols                   |       |                |
|-----------------------------|----------------|-----------|--------------------------|-------|----------------|
| Operating Mode              | Ope            | rating ~  | Force Charger State      | Selec | et an option 🗸 |
|                             |                | Apply     |                          |       | Apply          |
| Reset 🕜                     | Reboot         | ~         | Charger                  |       | Enabled        |
|                             |                | Apply     |                          |       | Apply          |
| Clear                       | - Select       | an option | Auxiliary Output Control | Selec | t an option ╺  |
|                             |                | Apply     |                          |       | Apply          |
| Backup Mode                 |                | Enabled   |                          |       |                |
|                             |                | Apply     |                          |       |                |
|                             |                | Config    | gurations                |       |                |
| Sell Enable/Disable         | $\bigcirc$     |           | _                        |       |                |
|                             | $\bigcirc$     | Disabled  |                          |       |                |
|                             |                |           |                          | Apply | Reset          |
| Note: If DC Coupled, o      | disable AC Cou | pling     |                          |       |                |
| ckup Mode Settings          |                |           |                          |       |                |
| AC Coupling                 |                | Enabled   | Maximum Search Watts     | -0    | 50             |
| AC PV Charge SOC 🥝<br>Limit |                | 90 %      | Search Delay             | •••   | 2 5            |
| Search Mode Enable          | $\bigcirc$     | Disabled  |                          |       |                |
|                             |                |           |                          | Apply | Reset          |
|                             |                |           |                          | Арру  | Reset          |

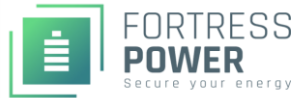

| arger Settings     |         |                        |                   |
|--------------------|---------|------------------------|-------------------|
| Recharge Voltage 😮 | 53 V    | / Charge Block Start 😯 | <b>^ ^</b>        |
| Recharge SOC 🕜     |         | 6                      | 12 : 00 AM        |
| Recharge SOC Delay | -0 60 5 | 5                      |                   |
|                    |         | Charge Block Stop 😲    | ▲ ▲<br>12 : 00 AM |
|                    |         |                        | Apply Reset       |

### \*\*\* Note: Disable Grid Selling since Pv is directly connected to meter in AC Coupling settings.

#### **Grid-Tied Export**

| Controls            |                   |                          | *                                     |
|---------------------|-------------------|--------------------------|---------------------------------------|
|                     | Con               | trols                    |                                       |
| Operating Mode      | Operating ~       | Force Charger State      | Apply                                 |
| Reset 🕜             | Reboot ~<br>Apply | Charger                  | Enabled<br>Apply                      |
| Clear               | Apply             | Auxillary Output Control | Apply                                 |
| Backup Mode         | Enabled<br>Apply  |                          |                                       |
|                     | Config            | urations                 |                                       |
| Sell Enable/Disable | Enabled           |                          | Apply Reset                           |
| Charger Settings    |                   |                          | ~                                     |
| Recharge Voltage 🕢  |                   | Charge Block Start 🕖     | ^ ^                                   |
| Recharge SOC 🕐      | 20 %              |                          | 12 : 00 AM                            |
| Recharge SOC Delay  | - <b>0</b> 60_s   | Charge Block Stop 🕢      | ▲ ▲ ▲ ▲ ▲ ▲ ▲ ▲ ▲ ▲ ▲ ▲ ▲ ▲ ▲ ▲ ▲ ▲ ▲ |
|                     |                   |                          | Apply Reset                           |

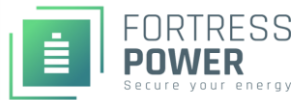

#### Rev 2.1 01-11-22

## Fortress Power – Schneider XW Pro Inverter Guide

| Grid Energy Management (Grid Support) |                   |                               |   |
|---------------------------------------|-------------------|-------------------------------|---|
| Grid Support                          |                   | Enabled                       |   |
| Grid Support Voltage                  | 0                 | 64                            | ۷ |
| Grid Support SOC                      |                   | 99                            | % |
| Grid Support SOC Exit Delay           | -0                | 60                            | s |
| Maximum Export (Sell) Sell Amps       | PV arra<br>240V ÷ | ay size ÷<br>total inverters. | A |

\*\*\*Note: Enabling Enhanced Grid Support (64V, 99%) will allow the charge controllers to fully charge the batteries and then export the excess power to the Grid. Export Block, Grid Peak load shave can be left disabled (Default)

#### Settings for MPPT chargers

| Equalize Voltage Set<br>Point   | •••        | 56 V             | Absorption Time     | 60 n                                   |
|---------------------------------|------------|------------------|---------------------|----------------------------------------|
| Equalize Support                | $\bigcirc$ | Equalization Not | Charge Cycle        | 3 Stage ~                              |
|                                 |            | Allowed          | Maximum Charge Rate | Recommended charge per battery /maximu |
| Bulk/Boost Voltage Set<br>Point | - 0        | 56 V             | Equalize Now        | charge) = x 100<br>Disabled            |
| Float Voltage Set Point         |            | <b>56</b> V      | Charge Mode         | Primary ~                              |
| Recharge Voltage                | 0          | 53 ] V           | Default Battery     | Warm                                   |
| Absorption Voltage Set<br>Point | 0          | <b>56</b> V      | Temperature         |                                        |

### Self-Consumption (Zero Grid Export)

| Controls            |                                                                                   | *             |
|---------------------|-----------------------------------------------------------------------------------|---------------|
|                     | Controls                                                                          |               |
| Operating Mode      | Operating         Force Charger State           Apply         Force Charger State | Apply         |
| Reset 🕜             | Reboot     Charger       Apply                                                    | Enabled Apply |
| Clear               | Auxiliary Output Control                                                          | Apply         |
| Backup Mode         | Enabled<br>Apply                                                                  |               |
|                     | Configurations                                                                    |               |
| Sell Enable/Disable | Enabled                                                                           |               |
|                     |                                                                                   | Apply Reset   |

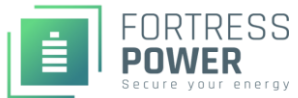

#### Rev 2.1 01-11-22

# Fortress Power – Schneider XW Pro Inverter Guide

| Recharge Voltage 😯               |    | 51.3 V   | Charge Block Start? | ^ ^         |
|----------------------------------|----|----------|---------------------|-------------|
| Recharge SOC 🕐                   | -0 | 20 %     |                     | 12 : 00 AM  |
| Recharge SOC Delay               | -0 | 60 s     |                     | * *         |
|                                  |    |          | Charge Block Stop ? | ~ ~         |
|                                  |    |          |                     | 12 : 00 AM  |
|                                  |    |          |                     | Apply Reset |
|                                  |    |          |                     |             |
| Grid Support                     |    | Enabled  |                     |             |
| Grid Support Voltage             | •  | 51.7 V   |                     |             |
| Grid Support SOC                 | •  | 25 %     |                     |             |
| Grid Support SOC Exit Delay      | •  | 60 s     |                     |             |
| /laximum Export (Sell) Sell Amps | 0  | 0 A      |                     |             |
| Sell Delay 40 Sec                |    | Disabled |                     |             |

#### Settings for MPPT chargers

| Equalize Voltage Set<br>Point   | •          | 56 V             | Absorption Time     | •••                            | 60                              |
|---------------------------------|------------|------------------|---------------------|--------------------------------|---------------------------------|
| Equalize Support                | $\bigcirc$ | Equalization Not | Charge Cycle        | 3 Stag                         | ge 🚬                            |
|                                 |            | Allowed          | Maximum Charge Rate | Recommended charge p<br>charge | er battery /maximum<br>) =x 100 |
| Bulk/Boost Voltage Set<br>Point | - 0        | 56 V             | Equalize Now        | $\bigcirc$                     | Disabled                        |
| Float Voltage Set Point         | •          | 56 v             | Charge Mode         | Prima                          | ary ~                           |
| Recharge Voltage                | - 0        | 53 ] V           | Default Battery     | Warm                           | n ~                             |
| Absorption Voltage Set<br>Point | 0          | 56 V             | Temperature         | · · · · · ·                    | •                               |

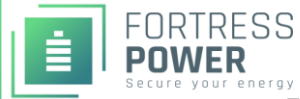

Reset

Apply

Fortress Power – Schneider XW Pro Inverter Guide

**Off-Grid** 

|                               |            | Cor               | ntrols  |                        |             |                                               |
|-------------------------------|------------|-------------------|---------|------------------------|-------------|-----------------------------------------------|
| Operating Mode                | Op         | erating ~         | For     | ce Charger State       | Sele        | ect an option 🗸                               |
|                               |            | Apply             |         |                        |             | Apply                                         |
| Reset                         | Reboot     | ~                 | Cha     | arger                  | $\bigcirc$  | Enabled                                       |
|                               |            | Apply             |         |                        |             | Apply                                         |
| Clear                         | Selec      | t an option – 🗸 🗸 | Aux     | kiliary Output Control | - Sele      | ect an option 🗸                               |
|                               |            | Apply             |         |                        |             | Apply                                         |
| Backup Mode                   |            | Enabled           |         |                        |             |                                               |
|                               |            | Apply             |         |                        |             |                                               |
|                               |            | Config            | uration | •                      |             |                                               |
| Sell Enable/Disable           |            | Coning            |         | 5                      |             |                                               |
|                               | $\bigcirc$ | Disabled          |         |                        |             |                                               |
|                               |            |                   |         |                        | Apply       | Reset                                         |
| ger Settings                  |            |                   |         |                        |             | ~                                             |
| techarge Voltage 😗            | •          | 53 V              | Charge  | e Block Start 🕜        |             | ^ ^                                           |
| Recharge SOC ?                |            | 85 %              | _       |                        |             | 12 : 00 AM                                    |
| Recharge SOC Delay            | •          | 60 s              | Charge  | e Block Stop 🕜         |             | <u> </u>                                      |
|                               |            |                   |         |                        |             | 12 : 00 AM                                    |
|                               |            |                   |         |                        | Aj          | oply Reset                                    |
|                               |            |                   |         |                        |             |                                               |
| Ings for MPPT chargers        | <b>i</b>   |                   |         |                        |             |                                               |
|                               |            |                   |         |                        |             |                                               |
| Equalize Voltage Set<br>Point | •••        | 56                | V       | Absorption Time        | •••         | 60                                            |
| Equalize Support              | $\bigcirc$ | Equalization Not  |         | Charge Cycle           |             | 2 Stage (No Float)                            |
| Bulk/Boost Voltage Set        |            | Allowed           | V       | Maximum Charge Rate    | Recommended | charge per battery /maximu<br>charge) = x 100 |
| Point                         |            | 56                | v       | Equalize Now           | $\bigcirc$  | Disabled                                      |
| Float Voltage Set Point       | - 0        | 56                | V       | Charge Mode            |             | Primary                                       |
| Recharge Voltage              |            | 53                | V       | Default Battery        |             | Warm                                          |
|                               |            |                   |         | Temperature            |             | - 701111                                      |

\*\*\*Note: Disable Grid Support, Export Block, Grid Peak load shave.

Absorption Voltage Set

Point

505 Keystone Rd, Southampton, PA 18966 . (877) 497 6937. <u>sales@fortresspower.com</u> . Fortresspower.com

56 🗌 🔻

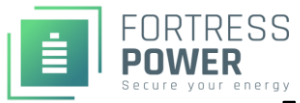

## 2. Open Loop Settings

\*\*\*All Open Loop Settings are programmable with a SCP, Insight Local or/and Insight Cloud. Disregard the communication cable that would go from battery to inverter.

Settings for Fortress Batteries with Schneider Inverters

| Charger Setting > Custom Setting      |                                                                                                    |  |  |
|---------------------------------------|----------------------------------------------------------------------------------------------------|--|--|
|                                       | 80% DoD, 6000 cycles                                                                                                    |  |  |
| Battery Type                          | Custom                                                                                                    |  |  |
| Charge Cycle                          | 2StgNoFloat                                                                                                    |  |  |
| Bulk Voltage                          | 54.4 V                                                                                                    |  |  |
| Max Bulk Current                      | eFlex:55A per battery<br>eVault:100A per battery<br>eVault MAX 150 per battery<br>LFP-10: 70A per battery                                          |  |  |
| Max Discharge Current                 | eFlex: 60A per battery<br>eVault: 160A per battery eVault MAX:<br>LFP-10: 100A per battery                                                         |  |  |
| Battery Capacity                      | eFlex: 105AH per battery<br>eVault: 360AH per battery<br>eVault MAX: 360AH per battery<br>LFP-10: 200AH per battery                                |  |  |
| Max Charge Rate Percentage (%)        | eFlex:55A per battery<br>eVault:100A per battery<br>eVault MAX 150 per battery<br>LFP-10: 70A per battery<br>Divided by Total Inverter DC Amperage |  |  |
| Default Battery Temperature           | Warm                                                                                                    |  |  |
| Recharge Volts                        | 51.3                                                                                                    |  |  |
| Grid Support Volts**                  | 53                                                                                                    |  |  |
| Absorb Volts                          | 54.4                                                                                                    |  |  |
| Absorb Time                           | 1 Hour                                                                                                    |  |  |
| Charge Block Start                    | Default                                                                                                    |  |  |
| Charge Block Stop                     | Default                                                                                                    |  |  |
| Advanced Settings > Inverter Settings |                                                                                                    |  |  |
| Low Battery Cut Out Voltage           | 48V (50V if allowed)                                                                                                    |  |  |
| LBCO Hysteresis                       | 2.0V                                                                                                    |  |  |
| LBCO Delay                            | 5 Sec                                                                                                    |  |  |
| High Battery Cut Out Voltage          | 61V (58V if allowed)                                                                                                    |  |  |
| Search Watts                          | Default                                                                                                    |  |  |

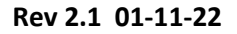

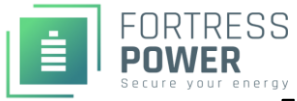

| Search Delay                                       | Default                          |  |  |  |
|----------------------------------------------------|----------------------------------|--|--|--|
| Settings with Schneider Charge Controllers         | ,                                |  |  |  |
| ***Parameter Setting for Fortress Batteries with S | chneider XW+ & XW Pro MPPT 60/80 |  |  |  |
| Advanced Setting > Charger Setting                 |                                  |  |  |  |
| Battery Type                                       | Custom                           |  |  |  |
| Custom Setting                                     |                                  |  |  |  |
|                                                    | 80% DoD, 6000 cycles             |  |  |  |
| Charge Mode                                        | 3 Stage                          |  |  |  |
| Eqlz Support                                       | Disabled                         |  |  |  |
| Bulk Voltage                                       | 54.4 V                           |  |  |  |
| Absorb Voltage                                     | 54.4 V                           |  |  |  |
| Absorb Time                                        | 60 minutes                       |  |  |  |
| Float Voltage                                      | 54.4 V                           |  |  |  |
| Battery Temperature Compensation                   | 0mV/C                            |  |  |  |
| Battery Capacity                                   | eFlex: 105AH per battery         |  |  |  |
|                                                    | eVault: 360AH per battery        |  |  |  |
|                                                    | eVault MAX: 360AH per battery    |  |  |  |
| May Ohanna Data Danaanta wat                       | LFP-10: 200AH per battery        |  |  |  |
| Max Charge Rate Percentage"                        | eFiex:55A per battery            |  |  |  |
|                                                    | evault MAX: 150A per batten/     |  |  |  |
|                                                    | EP 10: 704 per battery           |  |  |  |
|                                                    | LFF-10. TOA per ballery          |  |  |  |
|                                                    | Divide by total CC amp output    |  |  |  |
| Charge Cycle                                       | Warm                             |  |  |  |
| Recharge Volts                                     | 53 V                             |  |  |  |
| Absorb Time                                        | 1 Hour                           |  |  |  |
| Default Battery Temperature                        | Warm                             |  |  |  |
| Battery Voltage (Auto-detected)                    | 48V                              |  |  |  |

Note: The charge controllers can be set to a 3-stage charging cycle, but the inverter should be kept in a 2 stage charging cycle. Doing so, as well as setting the charge controller recharge voltage to be greater than that of the inverter recharge voltage, will prioritize charge controller charging over the inverter charging. Inverter charging is a grid/generator charge which has a lower priority than solar charge controller charging.

## 3. Additional Options

Generator Settings (Applicable to all Mode Settings) 20% state of charge is approximately 51.0V. 95% charge is approximately 53.7V. A 100% charge 54.4V.

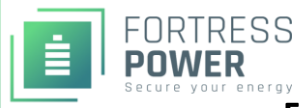

NOTE: Voltages are open circuit resting measurement. The settings that would discharge the battery down to 49V, is too low for Fortress batteries. Fortress batteries should only be intentionally discharged down to 20% SoC or 51.4V and then be recharged by available charging sources.